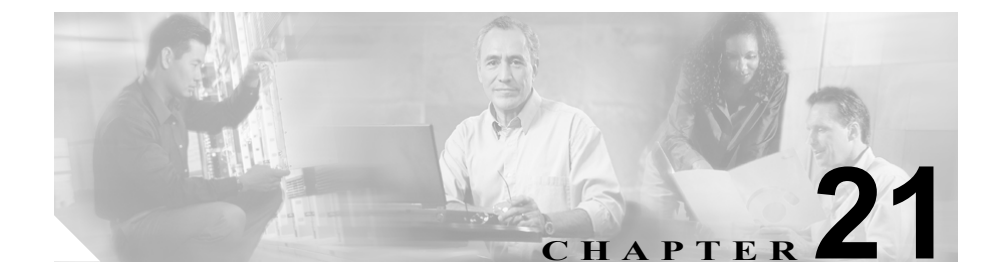

# **CDR 検索の設定**

CAR は、次の3つのレベルのユーザ用のレポート機能を備えています。このレベルとは、管理者、マネージャ、および個々のユーザです。CDR 検索を使用できるのは、CAR 管理者だけです。

この章の構成は、次のとおりです。

- ユーザ内線番号による CDR 検索の設定(P.21-2)
- ゲートウェイによる CDR 検索の設定 (P.21-4)
- コール終了の原因による CDR 検索の設定(P.21-7)
- コール終了の詳細の表示 (P.21-9)
- コール優先レベルによる CDR 検索の設定 (P.21-12)
- 悪意のあるコールの CDR 検索の設定(P.21-16)

#### 始める前に

システムが CDR データおよび CMR データを生成できるように、Cisco CallManager サービス パラメータ CDR Enabled Flag および Call Diagnostics Enabled を true (使 用可能) に設定したことを確認します。デフォルトでは、これらのサービス パラ メータは使用不可になっています。これらのサービス パラメータの詳細について は、『*Cisco CallManager アドミニストレーション ガイド*』を参照してください。

すべての CAR レポートで、CDR データが使用されます。最新の CDR データか らレポートが作成されるようにしてください。デフォルトでは、CDR データは 毎日深夜 0 時~午前 5 時にロードされます。しかし、必要に応じて、ロードの時 刻、間隔、持続期間を設定できます。詳細については、P.16-13 の「システム ス ケジューラの設定」を参照してください。

# ユーザ内線番号による CDR 検索の設定

ユーザ内線番号による CDR 検索機能を使用するのは、CAR 管理者だけです。

ここでは、ユーザまたは内線番号に基づく CDR データの詳細情報を表示する方法を説明します。

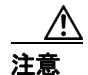

CARは、オフピーク時だけ使用してください。それ以外の時間に使用すると、 データの収集とレポートの生成により、Cisco CallManager システムのパフォーマ ンスが低下することがあります。半角カタカナの IP Phone サービス名は、表示 画面および PDF ファイルでは文字化けして表示されますのでご注意ください。

#### 手順

**ステップ1** CDR > Search > By User/Extension の順に選択します。

CDR Search by User Extension ウィンドウが表示されます。

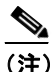

E)「!」や「X」などのワイルドカード パターンを入力して、内線番号を検索できます。「!」は各桁が0~9のいずれかである任意のn桁を示し、「X」は0~9の範囲の1桁を示します。

- ステップ2 次のいずれかの操作を実行します。
  - 内線番号に基づいて CDR を検索するには、Extension フィールドに内線番号 を入力し、Add Extension ボタンをクリックします。
  - ユーザに基づいて CDR を検索するには、Search Extension(s) based on User(s) リンクをクリックし、First Name フィールドまたは Last Name フィールドに 名前または姓の最初の数文字を入力して、Search ボタンをクリックします。 結果が表示されたら、含める結果の横にある Select リンクをクリックしま す。Close ボタンをクリックします。

内線番号が Selected Extension(s) ボックスに表示されます。

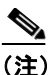

- E) Report Criteria ボックスから項目を削除するには、Remove Extension(s) ボ タンをクリックします。Remove All Extensions ボタンをクリックすると、 Report Criteria ボックスからすべての項目を削除できます。
- **ステップ3** 指定したユーザまたは内線番号について CDR データを表示する期間の日付範囲 を選択します。
- **ステップ4** OK ボタンをクリックします。

CDR-CMR Results ウィンドウが表示されます。検索で100件を超えるレコードが 検出された場合、結果の切り捨てを通知するメッセージが表示されます。

- **ステップ5** CMR データを表示するには Others ボタンをクリックします。CDR と CMR の両 方のデータ フィールドを表示するには View ボタンをクリックします。
- **ステップ6** レポートを電子メール受信者にメールで送信するには、P.18-24の「レポートの メール送信」の手順を実行します。

- CDR 検索結果の概要(P.A-35)
- メディア情報 (P.A-37)
- CDR ダンプテーブルおよび CMR ダンプテーブル (P.A-38)
- ゲートウェイによる CDR 検索の設定(P.21-4)
- コール終了の原因による CDR 検索の設定(P.21-7)
- コール終了の詳細の表示 (P.21-9)
- コール優先レベルによる CDR 検索の設定 (P.21-12)
- 悪意のあるコールの CDR 検索の設定(P.21-16)

# ゲートウェイによる CDR 検索の設定

ゲートウェイによる CDR 検索機能を使用するのは、CAR 管理者だけです。

ここでは、特定のゲートウェイタイプ、または選択されたルートパターンを使用するゲートウェイに基づいて、CDRデータを検索する方法を説明します。

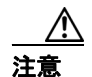

CARは、オフピーク時だけ使用してください。それ以外の時間に使用すると、 データの収集とレポートの生成により、Cisco CallManager システムのパフォーマ ンスが低下することがあります。半角カタカナの IP Phone サービス名は、表示 画面および PDF ファイルでは文字化けして表示されますのでご注意ください。

#### 手順

**ステップ1** CDR > Search > By Gateway の順に選択します。

CDR Search by Gateway ウィンドウが表示されます。

- ステップ2 次のいずれかの操作を実行します。
  - レポートに含めるゲートウェイのタイプを選択するために、ウィンドウの左 側の列にある Gateway Types をクリックします。
     ツリー構造が展開され、ゲートウェイ タイプのリストが表示されます。
  - ゲートウェイタイプではなく、特定のルートパターンまたはハントリスト を使用するゲートウェイだけを指定するには、ウィンドウの左側の列にある Route Patterns/Hunt Pilots をクリックします。

ツリー構造が展開され、ルート パターンおよびハント パイロットのリスト が表示されます。

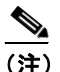

注 ウィンドウ左側の列にある Route Patterns/Hunt Pilots ボックスにルートパ ターンまたはハントパイロットの名前の一部を入力して、特定のルート パターンまたはハントリストを検索することもできます。CAR は、検索 文字列と一致するルートパターンまたはハントリストを検索します。

Cisco CallManager Serviceability アドミニストレーション ガイド

**ステップ3** リストからゲートウェイ タイプを選択します。

ゲートウェイの名前が List of Gateways ボックスに表示されます。

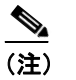

List of Gateways ボックスには、選択したゲートウェイ タイプに設定され ているゲートウェイが 200 個まで表示されます。

**ステップ4** List of Gateways ボックスで、レポートに含めるゲートウェイを選択します。

▲
 (注) 一度に最大 15 個のゲートウェイにレポートを作成できます。

**ステップ5** 下向き矢印アイコンをクリックして、選択したゲートウェイを Selected Gateways ボックスのリストに移動させます。

選択したゲートウェイが Selected Gateways ボックスに表示されます。

- ステップ6 CDR データを検索する期間の日時の範囲を選択します。
- **ステップ7** OK ボタンをクリックします。

CDR-CMR Results ウィンドウが表示されます。検索で100件を超えるレコードが 検出された場合、結果の切り捨てを通知するメッセージが表示されます。

- **ステップ8** CMR データを表示するには Others ボタンをクリックします。CDR と CMR の両 方のデータ フィールドを表示するには View ボタンをクリックします。
- **ステップ9** レポートを電子メール受信者にメールで送信するには、P.18-24の「レポートの メール送信」の手順を実行します。

- CDR 検索結果の概要(P.A-35)
- メディア情報 (P.A-37)
- CDR ダンプ テーブルおよび CMR ダンプ テーブル (P.A-38)
- ユーザ内線番号による CDR 検索の設定 (P.21-2)
- コール終了の原因による CDR 検索の設定(P.21-7)
- コール終了の詳細の表示 (P.21-9)
- コール優先レベルによる CDR 検索の設定(P.21-12)
- 悪意のあるコールの CDR 検索の設定(P.21-16)

### コール終了の原因による CDR 検索の設定

コール終了の原因による CDR 検索機能を使用できるのは、CAR 管理者だけです。

ここでは、コール終了の原因に関する情報を検索する方法を説明します。

#### 手順

ステップ1 CDR > Search > By Cause for Call Termination の順に選択します。

Cause for Call Termination ウィンドウが表示されます。

**ステップ2** コール終了の原因を検索するには、コール終了原因のリストで原因を強調表示します。

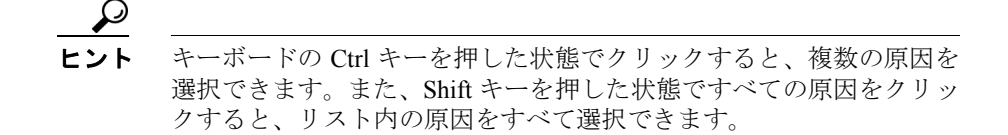

**ステップ3** 選択した原因が強調表示されている状態で、Selected Call Termination Causes ボックスの上にある下向き矢印アイコンをクリックします。

Selected Call Termination Causes リストボックスに、選択した原因が表示されます。

ステップ4 CDR データを検索する期間の日時の範囲を選択します。

現在の時刻が、グリニッジ標準時と現地時間で表示されます。

**ステップ5** OK をクリックします。

Call Termination Details ウィンドウに、レポートが生成されたときのレポート基準、特定の時間の範囲に発信されたコールの合計数、および選択した原因コード ごとのコール レッグの数とコール レッグの割合が表示されます。

ステップ6 CDR を表示するには、P.21-9の「コール終了の詳細の表示」を参照してください。

- CDR 検索結果の概要(P.A-35)
- メディア情報 (P.A-37)
- CDR ダンプ テーブルおよび CMR ダンプ テーブル (P.A-38)
- ユーザ内線番号による CDR 検索の設定(P.21-2)
- ゲートウェイによる CDR 検索の設定(P.21-4)
- レポートのメール送信 (P.18-24)
- コール終了の詳細の表示 (P.21-9)
- コール優先レベルによる CDR 検索の設定(P.21-12)
- 悪意のあるコールの CDR 検索の設定(P.21-16)

# コール終了の詳細の表示

ここでは、コール終了の詳細の表示方法を説明します。

#### 始める前に

P.21-7の「コール終了の原因による CDR 検索の設定」の手順に従います。この 手順によって、Call Termination Details ウィンドウが表示されます。このウィン ドウには、レポートが生成されたときのレポート基準、および特定の時間の範囲 に発生したコールの合計数が一覧表示されます。

#### 手順

ステップ1 Select CDRs フィールドで、表示する CDR の横にあるチェックボックスをそれぞ れオンにします。または、リスト内の CDR をすべて表示する場合は、Select CDRs チェックボックスをオンにします。図 21-1 を参照してください。

#### 図 21-1 Call Termination Details ウィンドウ

| User Reports S <sup>.</sup>                             | ystem Reports                | Device Reports              | CDR S                  | System Report C            | onfig Help    | Logout                         |
|---------------------------------------------------------|------------------------------|-----------------------------|------------------------|----------------------------|---------------|--------------------------------|
| CDR Anal<br>For Cisco IP Telepho                        | ysis and                     | Reporting                   |                        |                            | Cise<br>ll    | D SYSTEMS<br>Inimial III Inimi |
| Call Tern                                               | ninatio                      | n Details                   |                        |                            |               |                                |
| Report Criteria:<br>From Time: Jul 1<br>Total Number of | 7, 2003 10:30<br>Calls : 102 | :00 <b>To Time:</b> O       | ot 3, 2003 09:26:2     | 8                          |               |                                |
| Send Rep                                                | oort                         | Back                        |                        | N                          | /iew CDRs     | ]                              |
| Call Terminatio<br>Cause Value                          | n Call Terr<br>D             | nination Cause<br>efinition | Number of Call<br>Legs | Percentage of<br>Call Legs | Select CDRs * |                                |
| 1                                                       | Unallocated<br>number        | d (unassigned)              | 2                      | 0.98                       | <b>N</b>      |                                |
| Total                                                   |                              |                             | 2                      | 0.98                       |               |                                |
| Status: Ready                                           |                              |                             |                        |                            |               |                                |
| Send Rep                                                | oort                         | Back                        |                        | N                          | /iew CDRs     |                                |
| Note: Cause Values                                      | that are not rea             | son for any call leg t      | ermination, are not sh | nown in the report.        |               |                                |
|                                                         |                              |                             |                        |                            |               |                                |
| * indicates required                                    | item                         |                             |                        |                            |               |                                |
|                                                         |                              |                             |                        |                            |               |                                |
|                                                         |                              |                             |                        |                            |               |                                |
|                                                         |                              |                             |                        |                            |               |                                |
|                                                         |                              |                             |                        |                            |               |                                |
|                                                         |                              |                             |                        |                            |               |                                |

ステップ2 表示する CDR を選択したら、View CDRs をクリックします。

CDR-CMR Search Results ウィンドウが表示されます。図 21-2 を参照してください。

#### 図 21-2 CDR-CMR 検索の結果

| ser Reports                | System Repo                                                  | ts Device F                      | leports                               | CDR                              | Syster                          | n Repo                                        | rt Config                                     | Help                                            | Logout                |                      |
|----------------------------|--------------------------------------------------------------|----------------------------------|---------------------------------------|----------------------------------|---------------------------------|-----------------------------------------------|-----------------------------------------------|-------------------------------------------------|-----------------------|----------------------|
| CDR An<br>For Cisco IP Tel | alysis an                                                    | d Repor                          | ting                                  |                                  |                                 |                                               |                                               | Cisco<br>illi                                   | SYSTEMS<br>1999 STEMS |                      |
| Cause                      | for Call                                                     | Termir                           | ation                                 | ı - CD                           | R-CM                            | IR Sea                                        | arch I                                        | Result                                          | :s                    |                      |
| Report Crite<br>From Time: | <b>ria</b><br>Jul 17, 2003 10                                | ):30:00 <b>To</b>                | Time: Oct                             | t 3, 2003 C                      | 19:26:28                        |                                               |                                               |                                                 |                       |                      |
| SI Call G<br>No Type G     | CID_CMId Orig<br>CID_CallId Noda<br>Id<br>Dest<br>Noda<br>Id | Orig Leg<br>Id<br>Dest Leg<br>Id | Calling<br>No<br>Calling<br>Partition | Called No<br>Called<br>Partition | Dest No<br>Dest No<br>Partition | Last Rd.<br>No<br>Last Rd.<br>No<br>Partition | Medi<br>Orig Pkts<br>Rod<br>Orig Pkts<br>Lost | a Info<br>Dest Pkts<br>Rod<br>Dest Pkts<br>Lost |                       | CDR -<br>CMR<br>Dump |
|                            |                                                              |                                  | Call Tern                             | nination Ca                      | ause Value                      | = 1                                           |                                               |                                                 |                       |                      |
| 1 Simple 1<br>2            | 1                                                            | 16777219<br>0                    | 402                                   |                                  |                                 |                                               | 431<br>0                                      | null<br>null                                    | Others .              | View                 |
| 2 Simple 1<br>3            | 1<br>0                                                       | 16777222<br>0                    | 402                                   |                                  |                                 |                                               | 431<br>0                                      | null<br>null                                    | Others !              | <u>view</u>          |
| Status: Ready              | > >>                                                         | Sei                              | nd Report                             |                                  | Back                            |                                               | Page 1<br>of 1-                               | Get F                                           | 'age                  | 1                    |
| * indicates requ           | uired item                                                   |                                  |                                       |                                  |                                 |                                               |                                               |                                                 |                       |                      |

このウィンドウで、Others リンクと View リンクをクリックすると、メディア情報と CDR-CMR ダンプ レコードが表示されます。CDR 検索結果レポートの読み 方については、P.A-35 の「CDR 検索結果の概要」を参照してください。

**ステップ3** レポートを電子メールで送信するには、Send Report をクリックし、P.18-24の 「レポートのメール送信」に記載されている手順を実行します。

- メディア情報 (P.A-37)
- CDR ダンプテーブルおよび CMR ダンプテーブル (P.A-38)
- ユーザ内線番号による CDR 検索の設定(P.21-2)
- ゲートウェイによる CDR 検索の設定 (P.21-4)
- レポートのメール送信 (P.18-24)
- コール終了の原因による CDR 検索の設定 (P.21-7)
- コール優先レベルによる CDR 検索の設定 (P.21-12)
- 悪意のあるコールの CDR 検索の設定(P.21-16)

# コール優先レベルによる CDR 検索の設定

コール優先レベルによる CDR 検索機能を使用するのは、CAR 管理者だけです。 ここでは、コール優先レベルに従ってコールを検索する方法を説明します。

手順

ステップ1 CDR > Search > By Call Precedence Level の順に選択します。

CDR Search by Precedence Levels ウィンドウが表示されます。

**ステップ2** Select Precedence Levels で、検索するコール優先レベルのチェックボックスをオンにします。優先レベルについては、表 21-1 を参照してください。

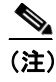

主) すべての優先レベルのチェックボックスをオンにするには、Select All を クリックします。すべての優先レベルのチェックボックスをオフにする には、Clear All をクリックします。

- **ステップ3** From Date フィールドで、CDR を検索する期間の開始日時を選択します。
- **ステップ4** To Date フィールドで、CDR を検索する期間の終了日時を選択します。
- **ステップ5** OK をクリックします。

Call Precedence Details ウィンドウが表示され、コール優先レベルと値、コール レッグの数、およびコール レッグの割合が示されます。図 21-3 を参照してくだ さい。

#### 21-3 Call Precedence Details

| User Reports Sys                                                                                                    | tem Reports   | Device Reports | CDR S                  | system Report              | Config H  | lelp Logout                       |  |  |  |
|----------------------------------------------------------------------------------------------------|---------------|----------------|------------------------|----------------------------|-----------|-----------------------------------|--|--|--|
| CDR Analy<br>For Cisco IP Telephony                                                                                                    | sis and R     | eporting       |                        |                            |           | CIEECO SYETELEE<br>millionmillion |  |  |  |
| Call Precedence Details<br>Report Criteria:<br>SelectedPrecedenceLevels: FLASH OVERRIDE,FLASH,IMMEDIATE,PRIORITY,ROUTINE<br>From Time: Jan 29, 2001 00:00:00 To Time: Mar 29, 2002 15:06:44<br>Total Number of Calls : 6 |               |                |                        |                            |           |                                   |  |  |  |
| Send Hepo                                                                                                    | n             | Dauk           |                        |                            | VIEW CDHS |                                   |  |  |  |
| Call Precedence<br>Value                                                                                                    | Call Preceder | nce Definition | Number of Call<br>Legs | Percentage of<br>Call Legs | Select CD | IRS *                             |  |  |  |
| 0                                                                                                    | FLASH OVERRI  | DE             | 2                      | 16.6                       | 7         |                                   |  |  |  |
| 1                                                                                                    | FLASH         |                | 3                      | 25.0                       | 0 🔽       |                                   |  |  |  |
| 2                                                                                                    | IMMEDIATE     |                | 2                      | 16.6                       | 7 🔽       |                                   |  |  |  |
| 3                                                                                                    | PRIORITY      |                | 2                      | 16.6                       | 7 🔽       |                                   |  |  |  |
| 4                                                                                                    | ROUTINE       |                | 3                      | 25.0                       |           |                                   |  |  |  |
| Total                                                                                                    |               |                | 12                     | 100.0                      | D         |                                   |  |  |  |
| Status: Ready         View CDRs           * indicates required item         *                                                                                                    |               |                |                        |                            |           |                                   |  |  |  |

- ステップ6 Select CDRs 列で、表示する CDR のチェックボックスをオンにします。
- ステップ7 View CDRs ボタンをクリックします。

CDR Search by Precedence Levels - Results ウィンドウが表示されます。図 21-4 を 参照してください。

検索で100件を超えるレコードが検出された場合、結果の切り捨てを通知する メッセージが表示されます。 

#### 図 21-4 CDR Search by Precedence Levels - Results

|            | K Sea                                    | псп ву                       | Prece                              | edence                     | Level                              | s - kes                          | uits                            |                                         |                                                                                  |                   |
|------------|------------------------------------------|------------------------------|------------------------------------|----------------------------|------------------------------------|----------------------------------|---------------------------------|-----------------------------------------|----------------------------------------------------------------------------------|-------------------|
| epe<br>ele | ort Criteria<br>ctedPrece<br>n Time: Jai | denceLevels<br>n 29, 2001 00 | FLASH OVE                          | RRIDE,FLASH                | ,IMMEDIATE,<br>29, 2002 15:        | PRIORITY,RO<br>06:44             | UTINE                           |                                         |                                                                                  |                   |
| 8.<br>•    | Call Type                                | GCID_CMId<br>GCID_CallId     | Orig Node<br>Id<br>Dest Node<br>Id | Orig Leg Id<br>Dest Leg Id | Calling No<br>Calling<br>Partition | Called No<br>Called<br>Partition | Dest No<br>Dest No<br>Partition | Last Rd. No<br>Last Rd. No<br>Partition | Media Info<br>Orig Pkts Dest Pkts<br>Rod Rod<br>Orig Pkts Dest Pkts<br>Lost Lost | CDF<br>CMI<br>Dun |
|            |                                          | •••••••••••••••••            |                                    |                            | Prec                               | edence Leve                      | al == 0                         |                                         |                                                                                  |                   |
|            | TRANSFER                                 | 1<br>19                      | 1                                  | 16777276<br>16777277       | 3000                               | 5000                             | 5000                            | 5000                                    | Others                                                                           | Vie               |
|            | TRANSFER                                 | 1<br>20                      | 1<br>1                             | 16777279<br>16777280       | 3000                               | 2000                             | 2000                            | 2000                                    | Others                                                                           | Vie               |
| ÷          |                                          | · · · · · · · ·              |                                    |                            | Prec                               | edence Leve                      | d = 1                           |                                         |                                                                                  |                   |
|            | TRANSFER                                 | 1<br>19                      | 1                                  | 16777276<br>16777277       | 3000                               | 5000                             | 5000                            | 5000                                    | Others                                                                           | Vie               |
|            | TRANSFER                                 | 1<br>20                      | 1                                  | 16777279<br>16777280       | 3000                               | 2000                             | 2000                            | 2000                                    | Others                                                                           | Vie               |
|            | SIMPLE                                   | 1 20                         | 1                                  | 16777298                   | 2000                               |                                  |                                 |                                         | Others                                                                           | Vie               |
| ۰.         |                                          |                              |                                    |                            | Prec                               | edence Leve                      | d = 2                           |                                         |                                                                                  |                   |
|            | SIMPLE                                   | 1<br>25                      | 1                                  | 16777289<br>16777290       | 3000                               | 5000                             | 5000                            | 5000                                    | Others                                                                           | Vie               |
|            | SIMPLE                                   | 1<br>25                      | 1                                  | 16777289<br>16777290       | 3000                               | 5000                             | 5000                            | 5000                                    | Others                                                                           | Vie               |
|            |                                          |                              |                                    |                            | Prec                               | cedence Leve                     | d = 3                           |                                         |                                                                                  |                   |
|            | SIMPLE                                   | 1<br>27                      | 1                                  | 16777294<br>0              | 2000                               | 1111                             | 1111                            | 1111                                    | Others                                                                           | Vie               |
|            | SIMPLE                                   | 1<br>28                      | 1                                  | 16777296<br>0              | 2000                               |                                  |                                 |                                         | Others                                                                           | Vie               |
|            |                                          |                              |                                    |                            | Pred                               | edence Leve                      | d = 4                           |                                         |                                                                                  |                   |
| 0          | SIMPLE                                   | 1<br>27                      | 1                                  | 16777294<br>0              | 2000                               | 1111                             | 1111                            | 1111                                    | Others                                                                           | Vie               |
| 1          | SIMPLE                                   | 1<br>28                      | 1<br>0                             | 16777296<br>0              | 2000                               |                                  |                                 |                                         | Others                                                                           | Vie               |
| 2          | SIMPLE                                   | 1 29                         | 1                                  | 16777298<br>0              | 2000                               |                                  |                                 |                                         | Others                                                                           | <u>∀ie</u>        |

■ Cisco CallManager Serviceability アドミニストレーション ガイド

**ステップ8** CMR データを表示するには Others ボタンをクリックします。CDR と CMR の両 方のデータ フィールドを表示するには View ボタンをクリックします。

表 21-1 コール優先レベル

| 優先レベル          | 優先順位 | 説明 |
|----------------|------|----|
| Flash Override | 0    |    |
| Flash          | 1    |    |
| Immediate      | 2    |    |
| Priority       | 3    |    |
| Routine        | 4    |    |

**ステップ9** レポートを電子メール受信者にメールで送信するには、Send Report をクリックし、P.18-24の「レポートのメール送信」の手順を実行します。

- CDR 検索結果の概要(P.A-35)
- メディア情報 (P.A-37)
- CDR ダンプテーブルおよび CMR ダンプテーブル (P.A-38)
- レポートのメール送信 (P.18-24)
- ユーザ内線番号による CDR 検索の設定(P.21-2)
- ゲートウェイによる CDR 検索の設定 (P.21-4)
- コール終了の原因による CDR 検索の設定(P.21-7)
- コール終了の詳細の表示 (P.21-9)
- 悪意のあるコールの CDR 検索の設定(P.21-16)

# 悪意のあるコールの CDR 検索の設定

悪意のあるコールの CDR 検索機能を使用するのは、CAR 管理者だけです。

ここでは、悪意のあるコールを検索する方法を説明します。

#### 手順

**ステップ1** CDR > Search > For Malicious Calls の順に選択します。

CDR Search for Malicious calls ウィンドウが表示されます。

ステップ2 次のいずれかの操作を実行します。

Select Extension(s) ボックスの Extension フィールドに内線番号を入力し、Add Extension をクリックします。

ユーザの内線番号が Selected Extension(s) ボックスに表示されます。

 ユーザの内線番号を検索するには、Search Extension(s) based on User(s) リン クをクリックし、First Name フィールドまたは Last Name フィールドに名前 または姓の最初の数文字を入力して、Search ボタンをクリックします。結果 が表示されたら、含める結果の横にある Select リンクをクリックします。そ のユーザと関連付けられた内線番号が Selected Extension(s) ボックスに表示 されます。Close ボタンをクリックします。

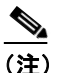

E) 内線番号を削除するには、削除する内線番号を強調表示し、Remove Extension(s) をクリックします。すべての内線番号を削除するには、 Remove All Extensions をクリックします。

- ステップ3 CDR データを検索する期間の日時の範囲を選択します。
- **ステップ4** OK をクリックします。

CDR-CMR Results ウィンドウが表示されます。検索で100件を超えるレコードが 検出された場合、結果の切り捨てを通知するメッセージが表示されます。

- **ステップ5** CMR データを表示するには Others ボタンをクリックします。CDR と CMR の両 方のデータ フィールドを表示するには View ボタンをクリックします。
- **ステップ6** レポートを電子メール受信者にメールで送信するには、P.18-24の「レポートの メール送信」の手順を実行します。

- CDR 検索結果の概要(P.A-35)
- メディア情報 (P.A-37)
- CDR ダンプテーブルおよび CMR ダンプテーブル (P.A-38)
- レポートのメール送信 (P.18-24)
- ユーザ内線番号による CDR 検索の設定(P.21-2)
- ゲートウェイによる CDR 検索の設定 (P.21-4)
- コール終了の原因による CDR 検索の設定(P.21-7)
- コール終了の詳細の表示 (P.21-9)
- コール優先レベルによる CDR 検索の設定 (P.21-12)

悪意のあるコールの CDR 検索の設定